## Kini semua bisa membuat website sendiri

# **ebpraktis**

# Panduan Profil Bisnis

1111

### Tutorial Menggunakan webpraktis profil bisnis

1.00

1. Kunjungi Webpraktis.com dan klik tombol 'Buat Website Sekarang'

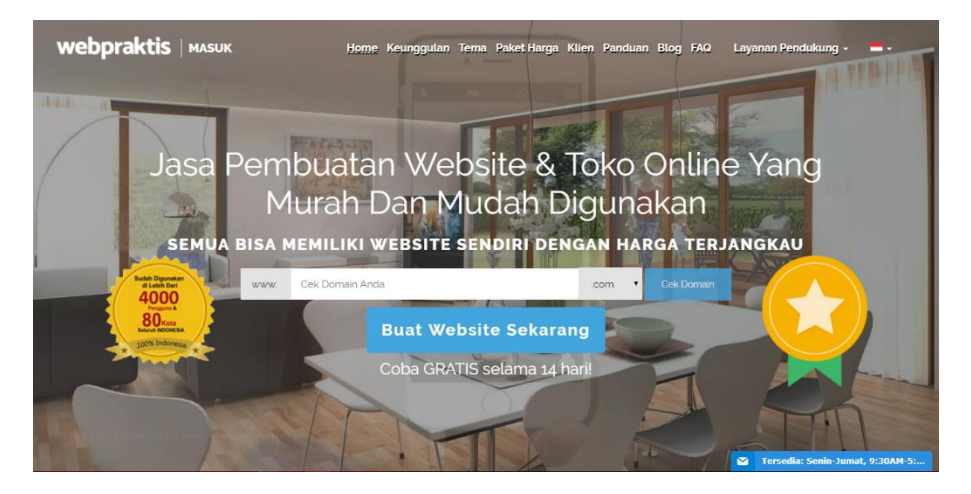

#### 2. Pilih Jenis Template

Setelah klik '**Buat Website Sekarang**', pilih template yang ingin Anda gunakan dari kategori **Profil Bisnis**.

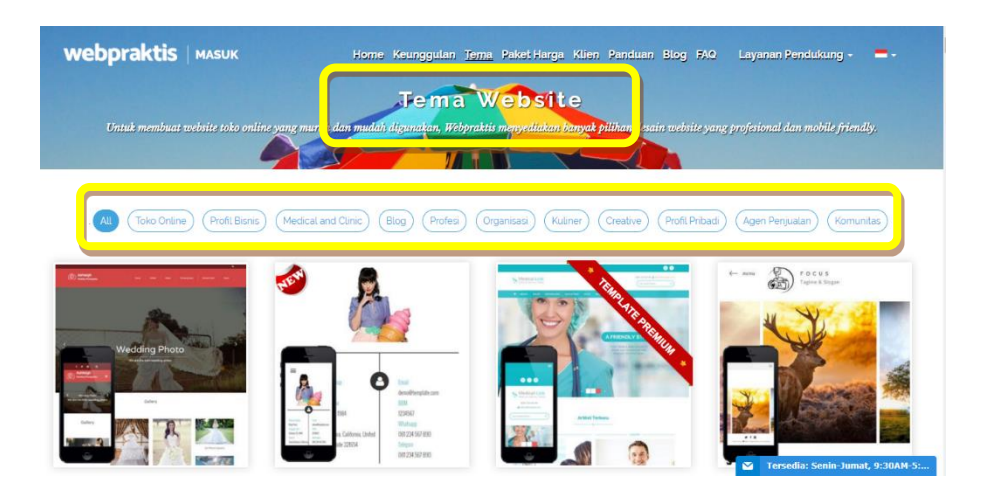

#### 3. Lakukan Registrasi

Lakukan registrasi dengan memasukkan alamat email, password, nama domain, dan nomor telepon dan dari mana Anda mendapat info tentang Webpraktis.com. Kemudian klik '**Kirim & Buat Situs'**. Atau Anda bisa gunakan akun **Facebook** Atau **Google+** Anda untuk membuat akun webpraktis (Webtrial)

| f Sig                          | gn up with Facebook                    | 8-             | Sign up with Google      |  |  |  |
|--------------------------------|----------------------------------------|----------------|--------------------------|--|--|--|
| Nama Leng                      | gkap '                                 |                |                          |  |  |  |
| Alamat Em                      | ail '                                  |                |                          |  |  |  |
|                                |                                        |                |                          |  |  |  |
| Kata Sandi                     |                                        |                |                          |  |  |  |
| www.                           | Alamat Situs                           |                | webpraktis.com *         |  |  |  |
| Input Kode I                   | Deferenci/ID Agen                      |                |                          |  |  |  |
| ID Agen 1                      | Referensizio Agen                      |                |                          |  |  |  |
| ' Apabila Tida<br>08180681579; | k Memiliki Kode Referensi, Silaka<br>3 | ın Hubungi via | SMS/WhatsApp ke          |  |  |  |
| No Telepon '                   |                                        |                |                          |  |  |  |
| ' Isi dengan n                 | omor telepon yang biasa Anda gi        | unakan         |                          |  |  |  |
| Kota 1                         |                                        |                |                          |  |  |  |
| Jenis Usaha                    |                                        |                |                          |  |  |  |
| Pilih                          |                                        |                | •                        |  |  |  |
| Darimanaka                     | h Anda mendapatkan info te             | erkait Webp    | raktis                   |  |  |  |
| Pilih                          |                                        |                | •                        |  |  |  |
| Include                        | Konten Website Apa ini?                |                |                          |  |  |  |
| 1                              | Domain .com akan diaktifka             | an setelah p   | emesanan paket           |  |  |  |
| Dengan me                      | ngirim, Anda telah menyetu             | jui Ketentua   | n Layanan Webpraktis.com |  |  |  |
|                                |                                        |                |                          |  |  |  |

#### 4. Isi Web

Setelah data telah terisi dan melakukan *login*, maka Anda akan masuk ke *dashboard* Webpraktis.com. Halaman *dashboard* adalah **area untuk admin** mengedit dan mengatur konten yang ada di web Anda.

**PERHATIAN:** Domain trial Anda berupa **'(domainanda).webpraktis.com'**, untuk mengubahnya menjadi **'(domainanda).com'**, silakan melakukan pembayaran biaya berlangganan website dan lakukan pemesanan domain melalui dashboard Anda.

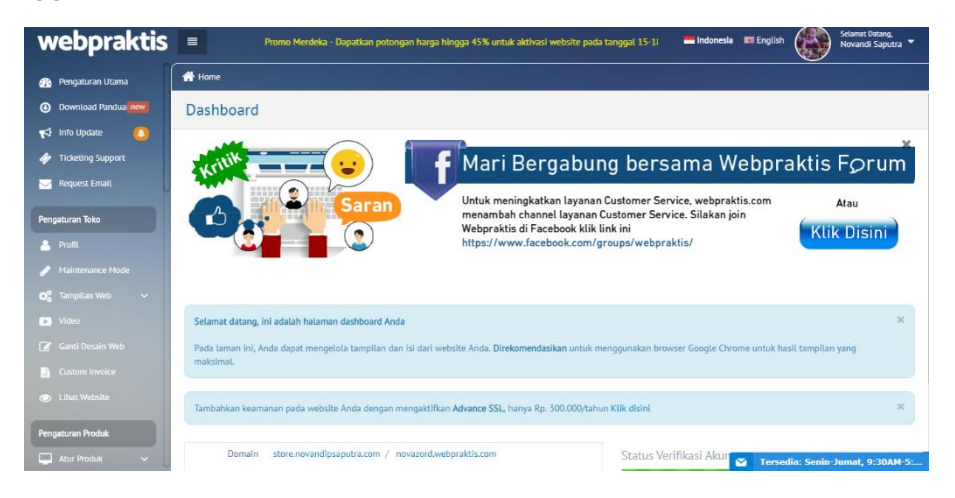

Untuk fitur lengkap yang ada di halaman dashboard akan dijelaskan di halaman berikutnya.

#### 1. Pengaturan Utama

Merupakan halaman utama dashboard Anda Domain **Tipe Website**, **Paket**, **Tanggal Daftar**, **Tanggal Expired** dan **Status Website** Anda.

#### 2. Download Panduan

Di menu ini Anda dapat mengunduh Panduan berupa video & file Pdf yang sesuai dengan kategori website Anda, serta fitur-fitur yang ada di webpraktis dan cara optimalisasi website Anda.

#### 3. Menu 'Info Update'

Di menu ini Anda dapat melihat update terbaru dari webpraktis seperti promo maupun update fitur terbaru.

#### 4. Ticketing Support

Menu ini berfungsi untuk menyampaikan pesan kepada webpraktis melalui dashboard website Anda. Ticketing support berguna untuk **Migrasi domain, , Ganti tema website, Jasa pendukung** dan hal-hal yang terkait **tampilan dan fitur webpraktis**.

#### 5. Request Email

Menu ini berfungsi untuk melakukan pemesanan email sesuai dengan nama domain

#### A. Keagenan

Menu yang berisi informasi keagenan yang ada pada webpraktis

#### B. Pengaturan Website

#### 1. Profil

| lih Bahasa                                  | <b>— —</b>                   |
|---------------------------------------------|------------------------------|
| imail                                       | della putri9483@outlook.com  |
| Nama Lengkap *                              | Nama Lengkap                 |
| lenis Kelamin                               | ⊖ Laki - laki<br>⊛ Penempuan |
| Tanggal Lahir                               | 1994-12-08                   |
| Alamat                                      | Alamat                       |
| Propinsi                                    | DRI JAKARTA •                |
| Kota                                        | KODYA JAKARTA TIMUR***; •    |
| Kecamatan                                   | Jatinegara •                 |
| Kode Pos                                    | Kode Pos                     |
| No Telp 1                                   | No Teip 1                    |
| No Telp 2                                   | No Teip 2                    |
| Pin 88                                      |                              |
| Whatsapp                                    |                              |
| Profil Sidebar                              | Tampikan Tidak Di Tampikan   |
| Profil. Deskripsi 📥                         |                              |
| Foto Profil<br>Maksimal File Size :<br>2 Mb | THU .                        |

Cara untuk mengatur profil akun website Anda adalah sebagai berikut:

- 1. Pada dashboard website Anda, klik menu 'Profil'.
- 2. Lalu isi semua data pada kotak isian yang disediakan sebagai berikut :

- Email. (Email login, bila ingin dirubah hubungi admin)
- Nama Lengkap.
- Jenis Kelamin.
- Tanggal Lahir.
- Alamat.
- Provinsi.
- Kota.
- Kecamatan.
- Kode Pos.
- No Telp 1.
- No telp 2.
- Pin BB (Pin akan muncul di bagian footer website).
- Whatsapp (Nomor whatsapp akan muncul di bagian footer website).
- Profil Side Bar
- Profil Deskripsi
- Foto Profil.
- 3. Klik 'Simpan', jika sudah melakukan pengisisan.

**Perhatian**: Khusus untuk kotak isian **'Pin BB'** dan '**Whatsapp',** pin dan nomor yang Anda masukan akan tampil pada footer website

#### 2. Maintenance mode

| Maintenance Mode | YES                               |   |
|------------------|-----------------------------------|---|
| Gambar           |                                   | _ |
|                  | CLOSED<br>FOR<br>MAINTENANCE      | _ |
|                  |                                   |   |
|                  | Choose File No file chosen        |   |
|                  | Rekomendasi gambar : 1350 x 500px |   |

Maintenance mode adalah fitur untuk menyembunyikan website saat Anda sedang melakukan perombakan isi website dalam rentang waktu tertentu.

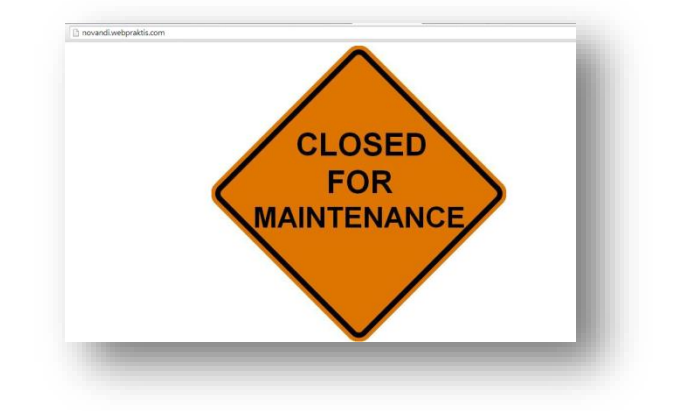

Cara mengaktifkan Maintenance Mode:

- 1. Pada dashboard website Anda, klik menu "Maintenance Mode"
- 2. Aktifkan "**Maintenance Mode**" dengan klik tombol **"No"**, dan tombol akan berubah jadi "**Yes**".
- 3. Lalu, unggah gambar yang akan menjadi tampilan Maintenance Mode website Anda. Jangan lupa untuk menyesuaikan dimensi gambar yang akan Anda upload sesuai dengan dimensi rekomendasi dari kami yang ada di bawah tombol '**Choose File'.**
- 4. Klik 'Simpan'.

#### Perhatian:

- Jika tidak ada file yang diunggah, maka tampilan website Anda akan kosong, berwarna putih.
- Maintenance mode dapat diaktifkan untuk memblok akses kepada toko online anda selama masa perbaikan dengan menampilkan konten gambar.

#### 3. Tampilan Web

Konten berfungsi untuk menampilkan fitur dan kanal yang diinginkan. Fitur dan kanal yang bisa diatur sebagai berikut;

#### a. Atur Website

Cara Atur Nama, slogan dan logo website:

- 1. Pada dashboard website Anda, klik menu 'Tampilan Web'
- 2. Isi kotak isian Nama dan slogan sesuai dengan yang Anda inginkan.
- 3. Klik kotak unggah foto untuk mengunggah logo Website.
- 4. Klik 'Simpan Data'

#### Perhatian:

- Klik 'Show Advanced Setting' untuk pengaturan nama dan slogan lebih lanjut.
- Ukuran dimensi logo yang direkomendasikan ada pada samping kotak unggah logo.

**Nama Website** : Masukan nama website/blog Anda. Anda dapat menambahkan pengaturan dengan mengklik '*Show Advanced Setting*'

o **Font Face** : Untuk memilih jenis tulisan.

•

- o Font Colour : Untuk memilih warna tulisan.
- o Font Size : Menentukan ukuran tulisan.
- o **Publish** : Untuk memunculkan nama Web atau tidak
- **Tagline/ Slogan** : Masukan Tagline atau Slogan pada website Anda. Anda dapat menambahkan pengaturan dengan mengklik '*Show Advanced Setting*'
  - o Font Face : Untuk memilih jenis tulisan.
  - o Font Colour : Untuk memilih warna tulisan.
  - o Font Size : Menentukan ukuran tulisan.
  - o **Publish** : Untuk memunculkan nama Web atau tidak
- Deskripsi : Masukkan deskripsi website yang Anda miliki.
- **Kata Kunci** : Masukan kata kunci yang berkaitan tentang website Anda. Kata kunci ini berfungsi agar lebih mudah ditemukan di mesin pencari google.
- Jenis usaha : Masukan Jenis Usaha Anda
- **No Telepon** : Masukkan nomor telepon Anda yang bisa dihubungi.
- Email : Masukkan email Anda yang bisa dihubungi
- Favicon : Masukan Favicon atau logo untuk di tab browser
- Tampilkan Bahasa : Untuk memilih bahasa yang di gunakan di website
- Tampilkan Video : Untuk memilih bahasa yang di gunakan di website
- Auto Register : Untuk memilih bahasa yang di gunakan di website
- Ganti Background : Untuk mengupload gambar yang akan di jadikan background
- Background Position : Menentukan posisi background, Fill, Tilt atau Center
- Logo Website : Masukkan logo website Anda dengan kapasitas maksimal 2 MB.

#### b. Tentang Kami

Menu ini berfungsi untuk mengisi kanal '**Tentang Kami**' pada website Anda. Cara mengisi kanal Tentang Kami:

- 1. Pada dashboard website Anda, klik menu 'Konten'
- 2. Lalu, pilih menu 'Tentang Kami'
- 3. Isilah kotak isian yang disediakan tentang website Anda atau usaha Anda.
- 4. Klik 'Simpan'

#### c. Menu Utama Web

Halaman ini berfungsi untuk menambah / mengurangi jumlah kanal menu dari Website Anda. Pada halaman ini, Anda juga dapat mengatur ulang posisi kanal menu tersebut. Untuk membuat kanal menu Anda bisa memiliki sub kanal, Anda bisa memilih jenis "parent" dan nama kanal menu Anda akan berubah menjadi warna biru. Nama kanal tersebut dapat Anda klik untuk kemudian ditambahkan nama sub kanal.

#### Cara mengatur Menu Utama Web :

- Pada dashboard website Anda, klik menu 'Konten'
- Lalu, pilih menu 'Menu Utama Web'.
- Setelah itu, klik 'Tambah Data'.
- Pada kotak 'Link', Anda bisa memilih 'Parent' untuk membuat sub menu pada kanal, klik 'Add URL' untuk menghubungkan kanal dengan halaman atau website tertentu. Anda juga dapat memilih menghubungkannya dengan halaman yang telah kita buat dengan memilih nama halaman yang telah Anda buat sebelumnya.
- Anda bisa memilih untuk menampilkan atau menyembunyikan Menu utama.
- Klik 'Simpan'.

#### d. Custom Title

Halaman ini berfungsi untuk mengubah judul **Services, Keunggulan, Portofolio dan Logo klien** bagian pada laman website Anda dan jumlah point pada kategori tersebut yang tampil di halaman utama web Anda.

#### e. Tambah Halaman

Cara menambah halaman :

- 1. Pada dashboard website Anda, klik menu 'Tampilan Web'
- 2. Lalu, pilih menu 'Tambah Halaman'.
- 3. Setelah itu, klik 'Tambah Data'.
- 4. Isi setiap kotak isian yang disediakan dan Anda bisa memilih untuk menampilkan/menyembunyikan halaman tersebut.
- 5. Klik 'Simpan'
- 6. Untuk membuat halaman tersebut tampil pada menu, Anda bisa mengaturnya di menu '**Menu Utama Web'.**

#### f. Banner website

|      |              |                  |              | Sedicii |
|------|--------------|------------------|--------------|---------|
| # \$ | Judul Slider | Deskripsi Slider | \$<br>Action | ¢       |
| 1    |              |                  | 🖋 Edit 🛛 💼   | Hapus   |
| 2    |              |                  | 🖋 Edit  🗎    | Hapus   |

Berfungsi untuk memasukkan slider. Berikut ini cara memasukkan *slider*. Cara mengunggah slider :

- 1. Pada dashboard website Anda, klik menu 'Tampilan Web'
- 2. Lalu, pilih menu 'Banner Website
- 3. Klik 'Tambah Data' untuk memasang slider.

4. Isi data slider dan upload foto slider sesuai keinginan Anda. Slider juga bisa sebagai penghubung website Anda ke laman salah satu produk bahkan ke website lain. Caranya dengan mengisi kotak isian 'Link'. Cara penulisan link bisa dilihat disebelah kotak isian.

#### 5. Klik 'Simpan'

**Perhatian**: Ukuran slider setiap desai web berbeda-beda. Pastikan Anda mengatur ulang ukuran slider sesuai dimensi slider pada desain yang Anda pakai. Ukuran dimensi terletak disamping kotak untuk mengunggah foto slider/ banner.

#### Penjelasan

- Judul Slider : Manampilkan judul banner.
- Deskripsi Slider : Menampilkan deskripsi banner.
- *Link* : Memberikan link banner jika dibutuhkan.
- Warna teks : Untuk mengubah warna tulisan pada banner.

**Reposition Banner :** Reposition banner merupakan fitur yang dapat digunakan untuk memotong dan mengatur bagian yang tampil di banner, fitur ini cocok untuk yang kesulitan mengatur dimensi banner website, cara menggunakan fitur ini:

#### g. Keunggulan

| fampilkan 10 V Baris Search |      |         |               |           |        |     |  |
|-----------------------------|------|---------|---------------|-----------|--------|-----|--|
|                             | # \$ | Judul 🗢 | lsi 🗘         | Publish 🗘 | Action | \$  |  |
|                             | 1    | huft    | makaroni boyd | Ya        | 🖋 Edit | : 🗇 |  |

Adalah menu untuk mendeskripsikan keunggulan dari produk atau jasa Anda. Cara mengisi 'keunggulan' :

- Pada dashboard website Anda, klik menu 'Tampilan Web'
- Lalu, pilih menu 'Keunggulan'.
- Setelah itu, klik 'Tambah Data'.
- Isi konten sesuai yang diinginkan
- Pada bagian link isi dengan link halaman tentang keunggulan yang sudah dibuat. Jadi sebaiknya buat halaman keunggulan secara lengkap dibagian "Tambah Halaman"
- Klik 'Simpan Data'

#### h. Logo Client

| 🖡 Tambah Data 💼 Hapu: | s Data Yang Dipilih |               |              |
|-----------------------|---------------------|---------------|--------------|
| ampilkan 10 • Ba      | aris                |               | Search       |
| #                     | ♦ Nama Client       | <b>≑</b> Link | \$<br>Action |
| Tidak Ada Data        |                     |               |              |

Adalah menu untuk menambahkan atau mengedit logo client yang sudah menggunakan produk atau jasa Anda.

Cara menambah Logo Client :

- Pada dashboard website Anda, klik menu 'Tampilan Web'
- Lalu, pilih menu 'Logo Client'.
- Setelah itu, klik 'Tambah Data'.
- Unggah gambar dan nama client
- Klik 'Simpan Data'

#### i. Service

|                   |                |                |                |                | <ul> <li>Baris</li> </ul> | 0  | an 1 | DILK |
|-------------------|----------------|----------------|----------------|----------------|---------------------------|----|------|------|
| Va 🖉 Edit 🛱 Hanur | lsi            | ¢ Isi          | <b>≑</b> Isi   | <b>⇔</b> Isi   | Judul                     | \$ | #    |      |
|                   | msdlfmmflmflsm | msdlfmmflmflsm | msdlfmmflmflsm | msdlfmmflmflsm | mung                      |    | 1    |      |
|                   | msdlfmmflmflsm | msdlfmmflmflsm | msdlfmmflmflsm | msdlfmmflmflsm | mung                      |    | 1    |      |

Adalah menu untuk mendeskripsikan secara rinci tentan produk atau jasa Anda. Cara menambah content 'Service' :

- Pada dashboard website Anda, klik menu 'Tampilan Web'
- Lalu, pilih menu 'Service'.
- Setelah itu, klik 'Tambah Data'.
- Isi konten dan unggah gambar produk atau jasa Anda.
- Pada bagian link isi dengan link halaman tentang service yang sudah dibuat. Jadi sebaiknya buat halaman services secara lengkap dibagian **"Tambah Halaman"**
- Klik 'Simpan Data'

#### j. Portofolio

| ampili | kan 10 • Ba | ris           |          | Search           |
|--------|-------------|---------------|----------|------------------|
|        | #           | Nama Kategori | ♦ Action | \$               |
|        | 1           | steep         |          | 🖋 Edit i 🗎 Hapus |

Adalah menu untuk menampilkan portofolio dari produk atau jasa Anda. Cara menambah content **'Portofolio'** :

- Pada dashboard website Anda, klik menu 'Tampilan Web'
- Lalu, pilih menu 'Portofolio'.
- Setelah itu, klik 'Tambah Data' untuk menambah kategori.
- Klik kategori yang sudah dibuat
- Kemudian pilih 'Tambah Data'
- Isi konten dan unggah gambar produk atau jasa Anda.
- Klik 'Simpan Data'.

#### k. Testimonial

| npill | 10 • Baris Search |   |                      |                                                                            | 1  |        |    |
|-------|-------------------|---|----------------------|----------------------------------------------------------------------------|----|--------|----|
|       | #                 | ¢ | Nama                 | Festimonial                                                                | \$ | Action | \$ |
|       | 1                 |   | Yeti Riyadi          | Today sharing at @TDACenterID with @hermaspuspito amazing suwun mas hermas |    | 🗎 Нар  | us |
|       | 2                 |   | Rezano Prayudi Putra | You're so powerful, Mas! Really enjoy the session =)                       |    | 💼 Hap  | us |

Testimonial berfungsi untuk menampilkan komentar dari pengunjung website, testimonial bisa diatur apakah ingin ditampilkan atau tidak.

#### j. Upload File

| ÷ |
|---|
|   |
|   |

Adalah menu untuk mengupload materi yang ingin dibagikan.

Cara untuk mengunggah file kedalam website:

- 1. Pada dashboard website Anda, klik menu 'Tampilan Web'
- 2. Lalu, pilih menu 'Upload File'.
- 3. Klik 'Tambah Data'.
- 4. Isi kategori file yang akan Anda unggah terlebih dahulu. Contoh: "Katalog", "Brosur", "Formulir", dsb.

- 5. Klik 'Simpan',
- 6. Klik nama kategori yang telah Anda tambahkan sebelumnya pada kolom 'Nama Kategori'.
- 7. Klik 'Tambah Data'
- 8. Isi judul dan keterangan file yang Anda upload pada kotak isian 'Judul' dan 'Deskripsi/Keterangan'.
- 9. Unggah file dengan klik tombol 'Choose File'.
- 10. Klik 'Simpan'.
- 11. File Anda sudah terunggah dengan adanya link pengunduhan file pada kolom 'File'.

**Perhatian:** File yang di unggah hanya berbentuk link pengunduhan, bukan sebuah halaman, jadi Anda perlu membuat halaman khusus untuk pengunduhan file melalui menu '**Tambah Halaman**' dan menyertakan link pengunduhan didalamnya (Hyperlink).

#### k. Setting Kanal Footer

#### (\*Hanya untuk Paket Premium Lengkap keatas)

Halaman ini berfungsi untuk menambah / mengurangi jumlah menu footer dari Website Anda. Pada halaman ini, Anda juga dapat mengatur ulang posisi menu footer tersebut.

- 1. Pada Dashboard Anda, klik 'Tampilan Web'
- 2. Kemudian klik 'Setting Kanal Footer'
- 3. Selanjutnya klik 'Tambah data'
- 4. Isi Nama Footer, Judul Footer dan Tombol Publish dijadikan Yes kemudian klik 'Simpan' jika sudah selesai.

#### I. Google Maps

Halaman ini berfungsi untuk menambahkan fitur Google Maps pada kanal footer toko online Anda. Cara untuk menambahkan Google Maps adalah sebagai berikut

- 1. Pada Dashboard Anda, klik 'Tampilan Web'
- 2. Kemudian klik 'Google Maps'
- 3. Isi Lattitude, Longitude alamat Anda, deskripsi, zoom untuk mengatur besarnya tampilam maps serta link ketika alamat itu diklik
- 4. klik 'Simpan' jika sudah selesai.

#### m. Formulir

Fitur formulir merupakan fitur yang memiliki banyak fungsi antara lain untuk membuat formulir pendaftaran, kemudian untuk membuat daftar ceklis, membuat kuisioner dan membuat daftar-daftar lain yang caranya dengan meminta seseorang untuk mengisi daftar pertanyaan yang telah kita tuliskan.

Cara Membuat formulir pada website Anda adalah sebagai berikut;

- 1. Pada dashboard webpraktis Anda klik Tampilan web.
- 2. Kemudian klik Formulir, kemudian klik Tambah Data.
- 3. Isi Judul formulir dan juga deskripsi formulir.
- 4. Klik Tambah Input untuk menambah form pengisian baru.
- 5. Klik Simpan jika sudah selesai

Panduan Pengisian Form:

1. Pilihan Required

| Non Required | <br>• | ] |
|--------------|-------|---|
| Non Required |       | í |
| Required     |       |   |

Merupakan pilihan pada setiap form untuk harus diisi atau bisa dilewatkan. Pilih **Non required** bila ingin pertanyaan bisa dilewatkan atau pilih **Required** untuk pilihan yang harus disi.

#### 2. Input Text

| Input Text         | Non Required | • |
|--------------------|--------------|---|
| Masukan Judul Form |              |   |

Merupakan pilihan agar si pengisi bisa mengisi form berupa text singkat. Biasanya ini digunakan untuk form pengisian **Nama.** Hasil jadi form tersebut adalah seperti ini;

| Input Text |  |  |
|------------|--|--|
|            |  |  |
|            |  |  |

#### 3. Text Area

| Textarea           | Non Required | • |
|--------------------|--------------|---|
| Masukan Judul Form |              |   |

Merupakan pilihan agar si pengisi bisa mengisi form berupa text panjang.

Biasanya ini digunakan untuk form pengisian **Alamat** atau **Deskripsi secara singkat.** Hasil jadi form tersebut adalah seperti ini;

| Text Area |  |  |
|-----------|--|--|
|           |  |  |
|           |  |  |
|           |  |  |

#### 4. Select Option

Merupakan pilihan agar si pengisi bisa mengisi form berupa pilihan dalam menu drop down. Biasanya ini digunakan untuk form pengisian **Pilihan yang telah pilihkan.** Hasil jadi form tersebut adalah seperti ini;

| Select Option |   |
|---------------|---|
| Pilih         | T |
| Pilih         |   |
| Opsi 1        |   |
| Opsi2         |   |

#### 5. Radio Button

| Radio Button       | Non Required                                                 |  |
|--------------------|--------------------------------------------------------------|--|
| Masukan Judul Form | Masukan Daftar Pilihan, pisahkan dengan tanda titik koma (`) |  |

Merupakan pilihan agar si pengisi bisa mengisi form berupa pilihan yang harus dipilih salah satu. Biasanya ini digunakan untuk form pengisian **Pilihan yang hanya boleh diisi satu.** Hasil jadi form tersebut adalah seperti ini;

| Ra | idio Button |
|----|-------------|
| ۲  | Opsi 1      |
| 0  | Opsi2       |

#### 6. Checkbox

| Checkbox           |                                                              |  |
|--------------------|--------------------------------------------------------------|--|
| Masukan Judul Form | Masukan Daftar Pilihan, pisahkan dengan tanda titik koma (;) |  |

Merupakan pilihan agar si pengisi bisa mengisi form berupa pilihan bisa dipilih lebih dari satu. Biasanya ini digunakan untuk form pengisian **Satu pertanyaan yang bisa diisi oleh beberapa jawaban.** Hasil jadi form tersebut adalah seperti ini;

| □ satu<br>□ dua<br>□ tiga<br>Tambah Data Yang Dipilih<br>w 10 • Row Search                                                                                                    |                                     |        |   |   |  |
|----------------------------------------------------------------------------------------------------|-------------------------------------|--------|---|---|--|
| Tambah Data Yang Dipilit<br>w 10 • Row Search                                                                                                    |                                     | 🗆 satu |   |   |  |
| Tambah Data       Hapus Data Yang Dipilih         w       10       Row         Search       Internet in the second second |                                     | 🔲 dua  |   |   |  |
| Tambah Data     Hapus Data Yang Dipilih       ow     10       ow     10                                                                                                    |                                     | 🗆 tiga |   |   |  |
| Tambah Data 🔋 Hapus Data Yang Dipilih<br>ow 10 • Row Search                                                                                                    |                                     | -      |   |   |  |
| Tambah Data <sup>2</sup> Hapus Data Yang Dipilih        ow     10        ow     Search                                                                                                    |                                     |        |   |   |  |
| Tambah Data 🗎 Hapus Data Yang Dipilih                                                                                                    |                                     |        |   |   |  |
| ow 10 • Row Search                                                                                                    |                                     |        |   |   |  |
|                                                                                                    | • Tambah Data 🏾 🍽 Haqus Data Yang D |        |   |   |  |
|                                                                                                    | • Tambah Data 😭 Hapus Data Yang D   | ipilit | _ | J |  |

Link Formulir: Berisi link dari halaman formulir tersebut.

Download Data: Berisi data hasil form yang telah diisi oleh pengisi form.

**Perhatian:** Fitur formulir ini tidak memiliki tombol **edit** dikarenakan bila ada form yang diedit data yang telah ada akan kacau dan tidak berurutan

#### n. Background Musik

Halaman yang berfungsi untuk membuat website Anda memiliki backsound saat dibuka, untuk menambahkan background music adalah sebagai berikut:

- 1. Pada dashboard webpraktis Anda klik Tampilan web.
- 2. Kemudian klik menu Background Musik.
- 3. Pilih file lagu yang ingin dijadikan backsound.
- 4. Ubah pengaturan 'Tampilkan Background Musik' menjadi 'YES'.
- 5. Klik Simpan jika sudah selesai
- I. Perhatian: Maksimal audio 1MB dengan format MP3 / WAV

#### 4. Ganti Desain Web

Cara mengganti desain web

- 1. Pada dashboard website Anda, klik menu 'Ganti Desain Web'.
- 2. Lalu pilih desain yang Anda inginkan.
- 3. Klik 'Simpan Data'.

#### 5. Video

| npilk  | an 10 T Baris       |   |             |   |             |   |          |     | Search        |
|--------|---------------------|---|-------------|---|-------------|---|----------|-----|---------------|
|        | Judul               | ٥ | Deskripsi 🗢 | • | Url Video 🗘 | S | Status 🗢 | Act | tion \$       |
| idak A | Ada Data            |   |             |   |             |   |          |     |               |
|        | 0 to 0 of 0 optrios |   |             |   |             |   |          |     | Braulaus Navt |
| ming   | o to o or o entries |   |             |   |             |   |          |     | Previous Next |

Adalah menu untuk menambah atau menghapus konten yang berupa video. Cara mengisi fitur video:

- 1. Pada dashboard website Anda, klik menu 'Tampilan Web'
- 2. Lalu, pilih menu 'Video'.
- 3. Klik 'Tambah Data'.
- 4. Isi Judul, deskripsi Video dan URL Video (Url Youtube.com)
- 5. Geser tombol Publish menjadi YES
- 6. Klik **Simpan** jika sudah selesai.

#### 6. Live Chat

Berikut ini adalah cara registrasi live chat pada website Anda.

1. Buka <u>www.zopim.com</u> pada browser Anda, kemudian klik tombol "Sign Up".

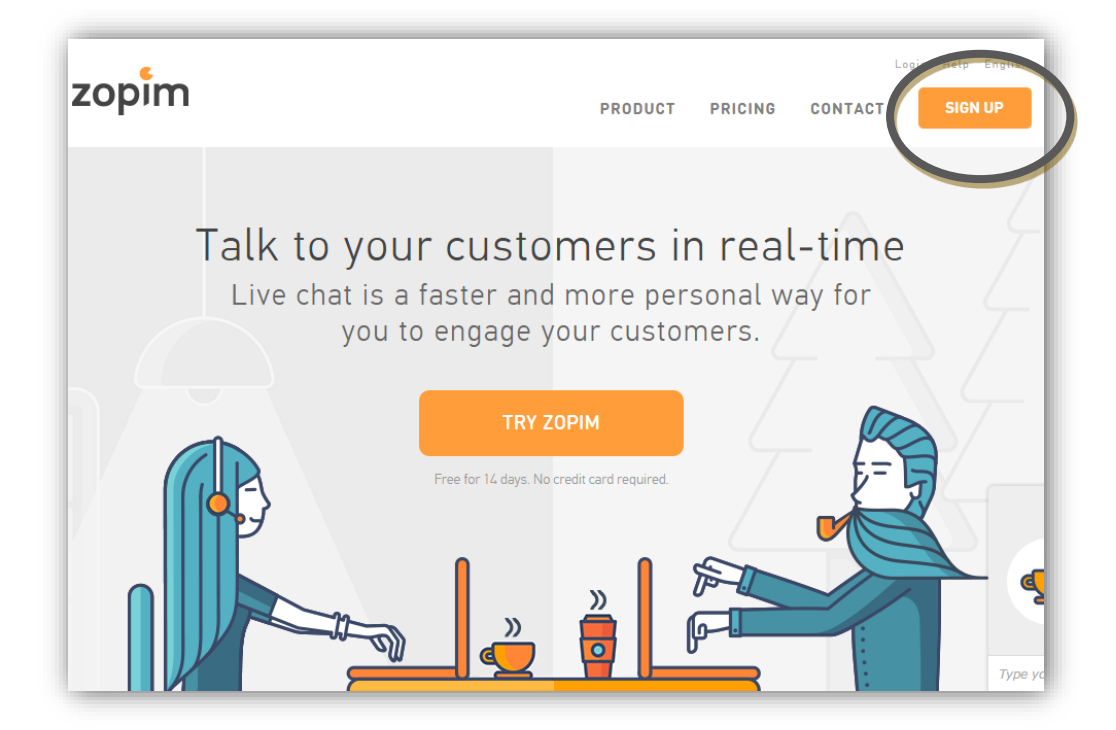

2. Isi nama dan juga email yang ingin Anda gunakan, kemudian ceklis *agreement* yang ada kemudian klik **"Sign Up For Free Account".** 

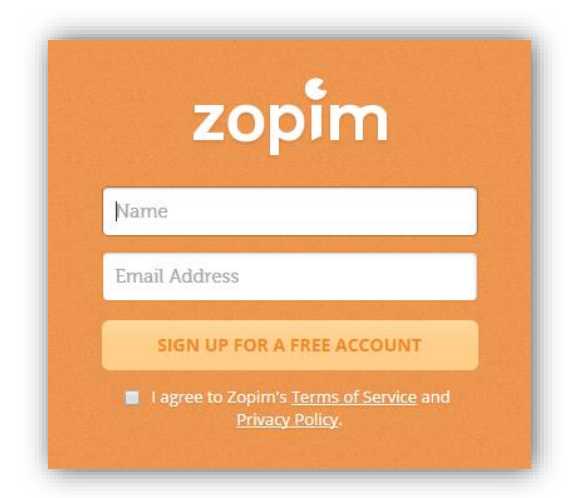

3. Kemudian buka email yang Anda daftarkan di form **Zopim** yang telah diisi sebelumnya, kemudian buka email masuk yang berasal dari **Zopim**.

| No 1     | No Mare -                                                                                                    | 2. 90 me 1. 27 1 4 1 1                                                                                                    | 0.       |
|----------|----------------------------------------------------------------------------------------------------|----------------------------------------------------------------------------------------------------|----------|
| A 0-0    | non and the second second second second second second second second second second second second second second s | AL Walter Connect Alleger                                                                                                    |          |
|          | Zopim                                                                                                    | [Zopim] Verify your account - Verify your account Hi Novandil Thanks for signing up for Zopim! Please click the big button to                                                                                                    | 3:08 pm  |
|          | DepSimyshoaCart                                                                                                 | Voltenien Decknel – 21 Wilson, Metrico Schut scaro, nur "indpedie Reference Astronomica Schutzmannen selfstenis aber Luni,                                                                                                    | hin M    |
| a st D   | Nonabert Toys & Hubbins                                                                                         | Annalog Ke. A. (1985) 18 - 18 - 18 - 18 - 18 - 18 - 18 - 18                                                                                                    | Steps 28 |
|          | BOKE DAVENUMCESS                                                                                                | northing and them over state the second of the state to a second tensor with the state of the state of the second states of the second states tates of the second states of the s | Agen 75  |
| PT 61 52 | Genastle                                                                                                    | New Hearin State Shouten at Windowse Alexander been from farmed in William Wilder and Alexander been stated been we                                                                                                    | ten be   |

4. Kemudian klik "Verify Your Email".

| Verify your account                                            |                                                                 |
|----------------------------------------------------------------|-----------------------------------------------------------------|
|                                                                |                                                                 |
|                                                                |                                                                 |
| pim! Please click the big button to verify your email address: |                                                                 |
| Verify Your Email                                              |                                                                 |
|                                                                |                                                                 |
| 0                                                              | opim! Please click the big button to verify your email address: |

 Kemudian isi form yang telah disediakan, jika sudah silahkan klik "Save and Go To Dashboard".

|      | zopim                        |
|------|------------------------------|
| Pass | word – at least 6 characters |
| Ι    |                              |
| Conf | irm Password                 |
|      |                              |
| Com  | pany                         |
|      |                              |
| Phor | le Number                    |
|      |                              |
| Num  | ber of employees             |
| Sel  | ect # of employees           |
|      | SAVE AND GO TO DASHBOARD     |
|      |                              |

6. Anda akan dibawa menuju halaman dashboard "Zopim", kemudian klik "Next".

| ! <b>' @ f o</b> ()                                                                                                    |
|----------------------------------------------------------------------------------------------------|
| Welcome to Zopim!                                                                                                    |
| Zopim helps you communicate with your customers quickly and<br>efficiently. Complete these simple steps to start using Zopim on<br>your website! |
| Next                                                                                                    |

7. Isi form pengisan **profil**, jika sudah silahkan klik "Next".

| First Name                      | webpraktis            |                                             |
|---------------------------------|-----------------------|---------------------------------------------|
| Last Name                       | 1                     | Required                                    |
| Display Name                    | Novandi               |                                             |
| Offline Message<br>Notification | Receive email notific | ation when visitors send an offline message |
| Votification<br>Zopim Updates   | Receive periodic em   | ail updates from Zopim                      |

8. Akan muncul tampilan embed widget, copy kode seperti yang ada di gambar;

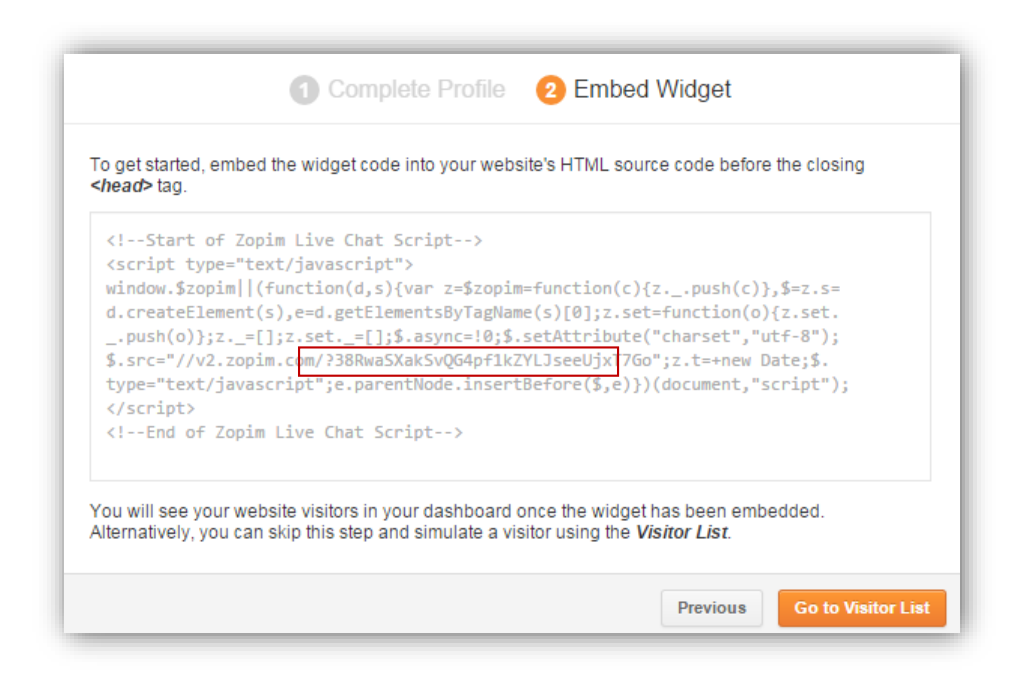

Keterangan: Contoh kode yang di copy

v2.zopim.com/?<mark>38RwaSXakSvQG4pf1kZYLJseeUjxT7Go</mark>"

- *Copy* kode seperti yang di highlight kuning di embed widget yang Anda dapatkan. Jika sudah klik "**Go To Visitor List**".
- 9. Buka dashboard Webpraktis Anda, kemudian buka menu "Live Chat"
- 10. Paste kode yang tadi di *copy* di kolom **ID** yang telah disediakan. Kemudian ubah pengaturan **"Aktifkan Live Chat"** menjad**i "Yes".** Jika sudah klik **"Simpan"**
- 11. Kembali ke dashboard **Zopim** Anda kemudian ubah pengaturan chat Anda menjadi **Online.**

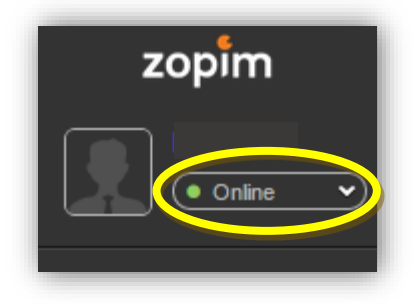

#### A. Chating di Zopim

1. Masuk ke dalam akun **Zopim** Anda.

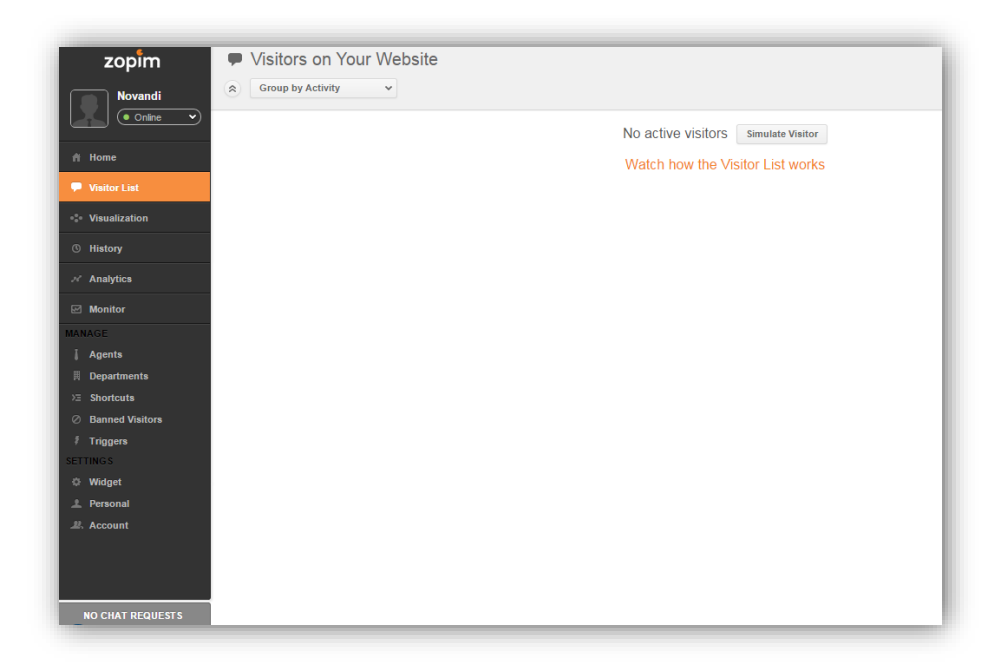

2. Akan ada tanda di kiri bawah dashboard Anda, silahkan klik tanda tersebut untuk melihat chat.

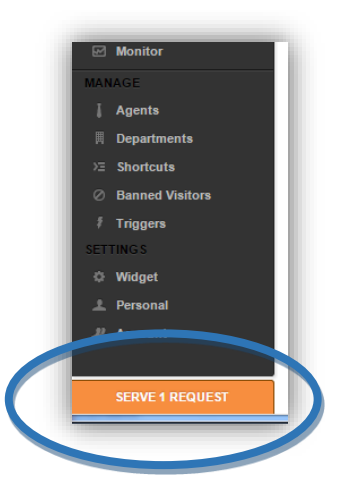

3. Berikut ini adalah tampilan dari chat menggunakan Zopim.

#### 7. Lihat Website'

Untuk melihat perubahan desain website Anda, pilih template sesuai dengan keinginan Anda. Penggantian template bisa dilakukan kapan saja. Khusus untuk paket Starter Extra, penggantian template hanya dapat dilakukan maksimal 2x dalam sebulan.

#### **B. Pengaturan Artikel**

#### 1. Tambah Kategori Artikel

Kategori produk berfungsi untuk mengelompokkan artikel Anda ke dalam kategori tertentu.

| lk | an 10 • Baris           |                 |                  | Search          |  |
|----|-------------------------|-----------------|------------------|-----------------|--|
|    | # \$                    | Nama Kategori 🗢 | Action           |                 |  |
|    | 1                       | Marketing       | 🖋 Edit 🛛 📋 Hapus |                 |  |
| mp | ilkan (1 sampai 1) dari | 1 data          |                  | Previous 1 Next |  |

#### 2. Tambah Artikel

Adalah menu untuk menambahkan atau mengedit kolom artikel pada webite Anda. Maksimalkan fitur ini dengan menulis secara rutin, hal ini akan meningkatkan SEO Anda.

Cara Menulis Artikel

- 3. Pada dashboard website Anda, klik menu 'Pengaturan Artikel'
- 4. Klik 'Tambah Data' .
- 5. Isi nama kategori Artikel kemudian klik 'Simpan'
- 6. Klik di kategori yang tadi di buat
- 7. Kemudian klik 'tambah data".
- 8. Isi Judul, Deskripsi dan tulis Artikel.
- 9. Jangan lupa menulis Meta Title, Meta Description, Meta Keyword
- 10. Klik 'Simpan'

#### C. Marketing

#### 1. Data Komentar

Menampilkan komentar dari pengunjung toko online yang memberikan komentar pada artikel Anda. Komentar yang dikirimkan dapat Anda seleksi apakah ditampilkan atau tidak.

#### 2. Pengaturan SEO

| Meta Title               | Novandi Blog Rekomendasi : 60 karakter (Termasuk Spasi)                                             |
|--------------------------|----------------------------------------------------------------------------------------------------|
|                          | Masukan Judul / Tagline Website Anda. contoh: webpraktis   membuat website tidak pernah semudah ini |
| leta Keywords            | blog, kehidupan, motivasi, bisnis, game, m                                                          |
|                          | Masukan beberapa katakunci tentang Website Anda. contoh: jual pakaian anak,pakaian murah,baju anak  |
| Meta Description         | Di blog ini berisi dengan berbagai macam l Rekomendasi : 160 karakter (Termasuk Spasi)              |
|                          | Masukan Deskripsi Singkat tentang Website Anda.                                                     |
| Google Analytic Tracking | UA-59575078-1                                                                                       |
| Apa Ini?                 |                                                                                                    |
| Facebook Ads             | ID Facebook Ads                                                                                     |
| Apa Ini?                 |                                                                                                    |
| Webmaster Tools          | B7PXFRUBty2rO2A8-qp0NnIRGiCS0zmvT                                                                   |

Adalah menu untuk mengoptimalkan website Anda agar mudah ditemukan di mesin pencari.

Cara mengatur SEO :

- 1. Pada dashboard website Anda, klik menu 'Pengaturan SEO'.
- 2. Lalu, isilah semua kotak isian 'Meta' yang disediakan.

Berikut penjelasannya:

- *Meta Title*: Berisi nama website dan tagline Website. Bagian ini akan menjadi tulisan yang muncul pada judul tab browser dan judul website pada mesin pencari.
- *Meta Keywords*: Berisi kata kunci yang berhubungan dengan pencarian website Anda pada mesin pencari.
- *Meta Description*: Berisi deskripsi singkat website Anda, dan akan muncul pada mesin pencari sebagai deskripsi singkat pada bagian bawah setelah judul website. Usahakan menulis deskripsi yang menarik dan membuat orang ingin melihat website Anda.
- 3. Selanjutnya, untuk mengisi kotak isian '*Google Analytic Tracking ID'*, Anda perlu membuat terlebih dahulu Google Analytics.
- 4. Setelah membuat akun, copy Google Analytic tracking ID dan paste pada kotak isian **'Google Analytic Tracking ID'** pada dashboard.
- 5. Jika Menggunakan **Facebook Ads**, Masukan kode yang ada di FB Adsnya seperti langkab berikut berikut:

Untuk mengisi Facebook Pixel, berikut langkahnya:

1. Buka Facebook Kemudian klik menu yang ada pada kanan atas timeline Facebook Anda.

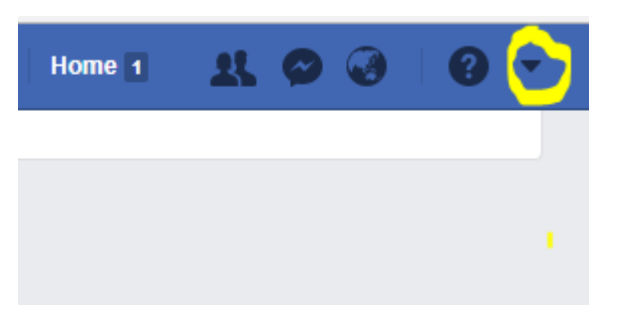

1.1

2. Kemudian klik menu Buat Iklan

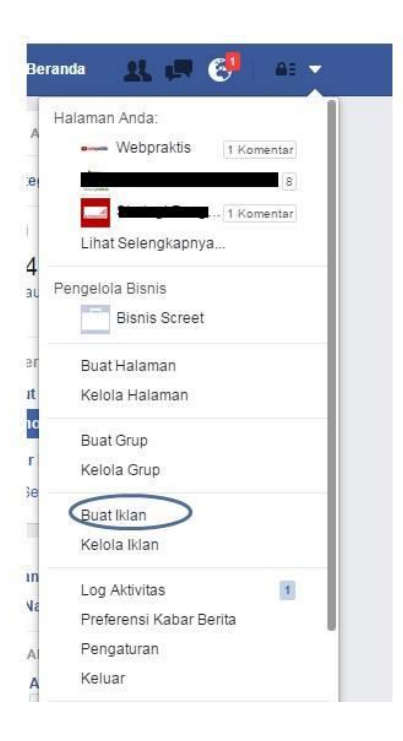

3. Pilih Menu untuk tujuan iklan. Jika Anda ingi mengarahkan ke web untuk penjualan pilih menu "Tingkatkan Konversi Pada Situs Web"

| KAMPANYE: Pilih tujuan Anda            |                                              | Bantuan: Memilih Tujuan Gunakan Kampanye yang S |
|----------------------------------------|----------------------------------------------|-------------------------------------------------|
| Apa tujuan marketing Anda?             |                                              |                                                 |
| Kesadaran                              | Pertimbangan                                 | Konversi                                        |
| Promosikan Kiriman Anda                | K Giring orang ke situs web Anda             | Tingkatkan konversi pada situs web<br>Anda.     |
| III Promosikan Halaman Anda            | 🌍 🖓 Ajak orang memasang aplikasi Anda        | Tingkatkan interaksi dalam aplikasi<br>Anda     |
| 🤶 Jangkau orang di sekitar bisnis Anda | Tingkatkan jumlah kehadiran di<br>acara Anda | Alak orang untuk mengklaim promo                |
| 📥 Tingkatkan Kesadaran merek           | Giring orang untuk menonton video<br>Anda    | Termosikan sebuah katalog produk                |
| 🔆 Tingkatkan Jangkauan Anda            | Kumpulkan prospek untuk bisnis     Anda      | Dapatkan orang untuk mengunjungi toko           |

4. Setelah memilih tujuan ads tersebut >> Anda akan masuk menu target Ads Anda.

Saat memilih taget pastikan apa yang Anda targeti sesuai dengan target Anda:

- Usia & jenis kelamin target ads
- Lokasi taget ads
- Minat kesukaan
- Buget ads

Untuk pembayaran iklan ads selain kartu kredit Anda bisa menggunakan ATM bersama & debit Mandiri.

153

SE

| Buat Baru Gunak  | an Pemirsa Tersimpan 💌                                                     |
|------------------|----------------------------------------------------------------------------|
| Pemirsa Khusus ≬ | Tambahkan Pemirsa Khusus atau Pemirsa Serupa                               |
|                  | Kecualikan   Buat Baru 👻                                                   |
| Lokasi 🗿         | Semua orang di lokasi ini 🖛                                                |
|                  | Indonesia                                                                  |
|                  | 🔮 Daerah Khusus Ibukota Jakarta                                            |
|                  | 🔗 Kota Depok, Jawa Barat + 40km 👻                                          |
|                  | 🛛 Termasuk 👻 🛛 Tambahkan Lokasi                                            |
|                  | Selatan<br>Pandeglang, Lebak Depo<br>Bogor, Purwakarta, Subar<br>Cianjur M |

5. Setelah Anda sudah memlih target & budget Anda akan muncul menu ads untuk tampilan pilihan ikan Anda. Pilihan IKLAN: Pilih media, teks, dan tautan untuk membuat satu atau beberapa iklan yang ingin Anda gunakan.

Setelah pada menu pilihan iklan sudah ok Anda sudah bisa lanjutkan "Pemesanan Ikaln" iklan Anda akan dicek oleh pihak Facebook kemudia disetujui.

IKLAN: Pilih media, teks, dan tautan untuk membuat satu atau beberapa iklan

| Akun Instagram                                                                                                    |                                                   | Contoh Iklan<br>1 dari 1                                                           |
|----------------------------------------------------------------------------------------------------|---------------------------------------------------|------------------------------------------------------------------------------------|
| Jika Anda tidak ingin menggunakan Halai<br>untuk mewakili bisnis Anda, maka akun In<br>digunakan. Hapus akun mana saja dalam | man Facebook<br>Istagram ini akan<br>I Pengaturan | ✓ Kabar Facebook (Desktop)                                                         |
| Halaman Anda.                                                                                                    |                                                   | Weoprakus In Sukai Halaman                                                         |
| - webpraktis                                                                                                    |                                                   | Desponsor ·                                                                        |
| Destination 0                                                                                                    |                                                   | webprakus, platform pembuatan website & toko online yang muran,<br>mudah digunakan |
| URL Situs Web                                                                                                    |                                                   |                                                                                    |
| webpraktis.com                                                                                                    | ×                                                 |                                                                                    |
| 🔾 Canvas 0                                                                                                    |                                                   |                                                                                    |
| Pilih Canvas                                                                                                    | +                                                 | 0                                                                                  |
|                                                                                                    |                                                   | ✓ Kabar Facebook (Seluler)                                                         |
| Judul Ø                                                                                                    |                                                   | ✓ Kolom Kanan Facebook                                                             |
| Buat Webstie Mudah Mulai 680ribu/tahi                                                                                        | un l                                              | A fractioners                                                                      |

6. Jika iklan sudah disetujui Anda bisa membuat piksel. Klik **Pengelolaan Iklan** kemudian pilih **Pengaturan Akun Iklan** lalu Klik **Piksel** 

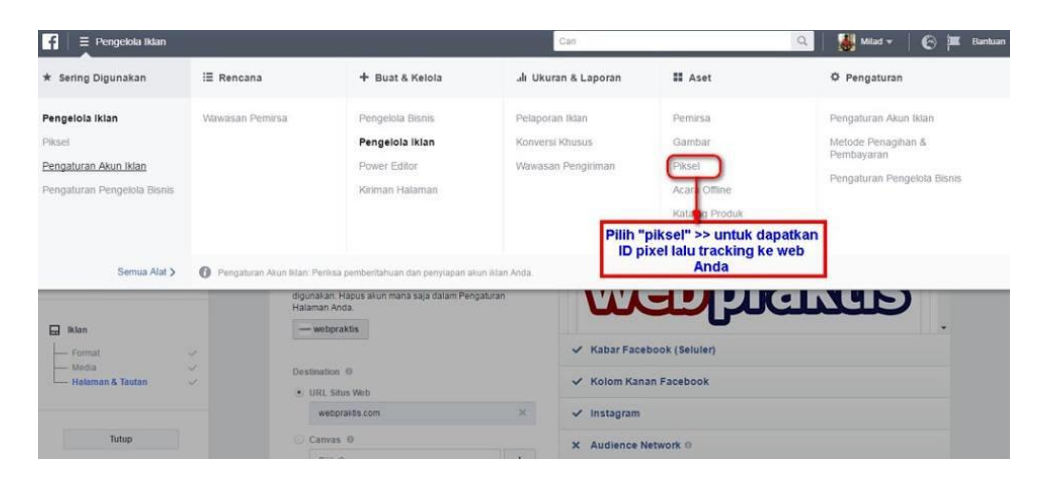

7. Setelah itu pilih menu "Piksel Facebook akan muncul pada ID Piksel

| f E Facebook Ads                                              | s                                                 | learch | Q             | Novandi 🕶 🛛 🤇   | ∂≢☆            | Help 🕜    |
|---------------------------------------------------------------|---------------------------------------------------|--------|---------------|-----------------|----------------|-----------|
| Novandi Pratama Saputra (41746944) 👻                          |                                                   |        |               |                 |                | Create Ad |
| Facebook Pixels                                               |                                                   |        | Last 7 Days 👻 | Facebook Pixels | - Add Data     | Source 👻  |
| Novandi Pratama Saputra's Pixel<br>Pixel ID: 1504313533198842 |                                                   |        |               | Last Received   | 60 minutes ago | Details   |
| EVENTS RECEIVED                                               | TOP EVENTS  Pagn/ee Vescorer Hotacheran  Addiscer |        |               |                 | _Λ             | _         |

8. Copy Id tersebut kemudian buka Dashboard Webpraktis Anda dan klik Pengaturan SEO

| Facebook Ads | Facebook Pixel New |          |
|--------------|--------------------|----------|
|              | 1504313533198842   | Apa Ini? |
|              | PageView           | Apa Ini? |

Pilih Facebook Pixel New, kemudian paste kode di isian kedua dan isi kolom ketiga dengan PageView.9. Klik Simpan jika sudah selesai.

- Untuk Webmaster Tools bisa langsung kunjungi <u>https://www.google.com/webmasters/tools</u> untuk bisa mendapatkan kodenya :
- ii. Buka https://www.google.com/webmasters/tools
- iii. Klik 'ADD A SITE'
- iv. Kemudian masukan nama website Anda.
- v. Kemudian klik 'Alternate Methods'.
- vi. Klik HTML Tag dan copy code seperti berikut

| meta name="roorde-si   | e-verification" content=" 19geg11D/tSEu5Ona-zgV/LL aRdV/KXYm Is1E | P2Tf8ne" /   |
|------------------------|-------------------------------------------------------------------|--------------|
| sineta name= google-si | ic-vermeation content- hogegrid4tor doona-zqvo_akdvkxrmbsrt       | - ne nope // |
|                        |                                                                   |              |
|                        |                                                                   |              |

- Buka halaman webpraktis Anda dan klik 'Pengaturan SEO'
- Kemudian paste Kode tadi di kolom ' Webmaster Tool'
- Kemudian klik 'simpan'
- Kembali ke halaman webmastertool kemudiak klik 'verify'
- Klik 'Simpan Data'.

| 0 | HTML file upload                                                                                                    |
|---|----------------------------------------------------------------------------------------------------|
|   | Upload an HTML file to your site.                                                                                                    |
| 0 | Domain name provider<br>Sign in to your domain name provider.                                                                                                    |
| ۲ | Google Analytics<br>Use your Google Analytics account.                                                                                                    |
|   | <ul> <li>You must be using the asynchronous tracking code .</li> <li>Your tracking code should be in the <head> section of your page.</head></li> <li>You must have the "edit" permission for the Analytics web property.</li> </ul> |
|   | The Google Analytics tracking code is used only to verify site ownership. No Google Analytics data will be access                                                                                                    |
| • | Google Tag Manager<br>Use your Google Tag Manager account.                                                                                                    |

**Perhatian:** Isi semua kotak isian pada menu atur toko dan profil akun web untuk mendapatkan hasil SEO yang maksimal.

#### 3. Statistik

Pada menu ini, Anda bisa melihat statistik singkat dari aktivitas website Anda. Seperti 'Total Pesanan', 'Total Produk', 'Total Pengunjung', 'Total Kontak' dan 'Total Komentar'.

#### 4. Pengaturan Social Media

| nstagram |                        |                       |                                |                   |
|----------|------------------------|-----------------------|--------------------------------|-------------------|
| Facebook | https://www.facebool   | k.com/webpraktis?fref | ex : https://facebook.com/wel  | ositeku           |
|          | Publish Widget         | YES                   |                                |                   |
| Twitter  | https://twitter.com/de | ellaputri83           | ex : https://twitter.com/websi | teku              |
|          | Widget ID              | 50775232046           | 1832192                        | Apa itu Widget ID |
|          | Publish Mildow         | YES                   |                                |                   |

- a. Cara memasang widget Facebook Messenger
  - 1. Pada dashboard website Anda, klik menu 'Pengaturan Social Media'.
  - 2. Lalu masukan nama profil Facebook atau Fanpage Anda Anda.

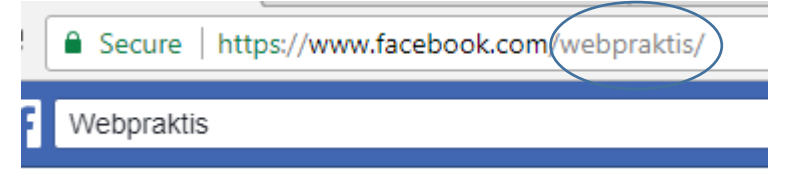

#### 3. Klik 'Simpan'

| Facebook |                |     | ex : https://facebook.com  | /websiteku          |
|----------|----------------|-----|----------------------------|---------------------|
|          | Publish Widget | YES |                            |                     |
| Twitter  |                |     | ex : https://twitter.com/w | ebsiteku            |
|          | Widget ID      |     |                            | Apa itu Widget ID ? |
|          | Dublish Widow  | YES |                            |                     |

- b. Cara memasang widget Fanpage Facebook
- 1. Pada dashboard website Anda, klik menu 'Pengaturan Social Media'.
- 2. Lalu masukan dengan lengkap alamat url fanpage facebook Anda.
- 3. Pastikan status 'Publish Widget' adalah 'YES'.
- 4. Klik 'Simpan'

Perhatian: Jenis laman facebook yang bisa ditampilkan adalah fanpage, bukan akun laman profil personal.

- c. Cara memasang widget Twitter
  - 1. Pada dashboard website Anda, klik menu 'Pengaturan Social Media'.
  - 2. Lalu masukan dengan lengkap alamat url akun twitter Anda.
  - 3. Setelah itu buka dan masuk ke twitter.com.
  - 4. Lalu, klik 'Setting' dan masuk menu 'Settings'.
  - 5. Lalu pilih menu 'Widget' yang berada di bagian kiri.
  - 6. Klik 'Create New'.
  - 7. Pilih 'User Timeline' dan atur widget, sangat disarankan hanya mengubah 'Theme' saja.
  - 8. Klik 'Create widget'.
  - 9. Lalu, lihat kotak URL Address pada browser Anda, dan carilah bagian yang memiliki 1 rangkaian angka pada url Anda, lalu copy 1 rangkaian angka tersebut saja.
  - 10. Setelah itu, masuk kembali ke pengaturan social media pada dashboard website Anda.
  - 11. Paste-kan angka tersebut pada kotak isian 'Widget ID'.
  - 12. Pastikan status 'Publish Widget' adalah 'YES'.

13. Klik 'Simpan'.

- d. Cara Mengaktifkan Button Instagram :
- 1. Pada dashboard website Anda, klik menu 'Pengaturan Social Media'.
- 2. Lalu masukan dengan lengkap alamat url Profil Instagram Anda.
- 3. Klik 'Simpan'

- e. Cara Mengaktifkan Button Google Plus :
- 1. Pada dashboard website Anda, klik menu 'Pengaturan Social Media'.
- 2. Lalu masukan dengan lengkap alamat url Profil Instagram Anda.
- 3. Klik 'Simpan'

Cara Mengaktifkan Button Line :

- 4. Pada dashboard website Anda, klik menu 'Pengaturan Social Media'.
- 5. Lalu masukan dengan lengkap alamat url Profil Instagram Anda.
- 6. Klik 'Simpan'

#### **Pop Up Banner**

**Pop-up** adalah jendela yang biasanya muncul tiba-tiba di awal mengunjungi halaman web Anda, biasanya berupa Iklan. Untuk mengatur pop up banner adalah sebagai berikut.

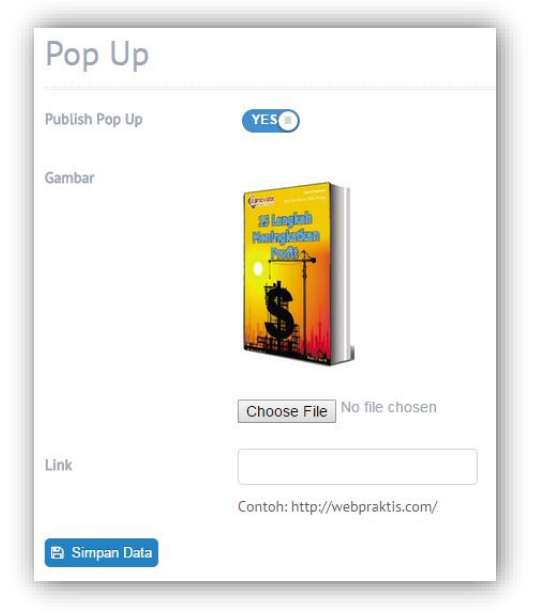

- 1. Pada dashboard website Anda, klik menu 'Pop Up Banner'.
- 2. Set "Publish Pop Up" menjadi "YES"
- 3. Klik Choose file lalu pilih gambar yang diinginkan sebagai bannernya.
- **4.** Isi link bila ingin pop up banner yang di pasang mengarahkan ke halaman lain jika di klik.
- 5. Klik "simpan"

#### D. Administrasi

#### a. Administrasi

Berikut ini merupakan cara aktivasi website Anda di webpraktis.com;

1. Masuk kedalam Dasboard Webpraktis Anda kemudian klik Aktivasi Akun pada bagian Administrasi.

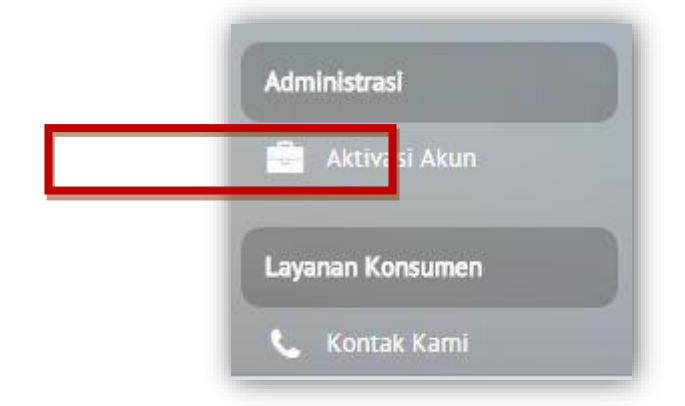

2. Anda akan dibawa menuju menu **Pilih Paket**, silakan klik tombol **Pilih Paket** di kolom paket yang sudah Anda bayarkan atau ingin Anda pesan.

3. Kemudian Anda akan dibawa ke menu **Billing Information**, isi data lengkap Anda dan jangan lupa pilih **Metode Pembayaran.** 

Catatan: Untuk pembayaran via ATM, SMS Banking, Internet Banking dan Tunai silakan gunkan pilihan Transfer.

| lling Inform            | ation                                     |                                                                                                    |
|-------------------------|-------------------------------------------|----------------------------------------------------------------------------------------------------|
| Email<br>Nama Lengkap * | Uji@coba.com<br>Uji Coba Konfirmasi Bayar | Anda Baru Saja Memilih Paket <mark>"Premium Lengkap"</mark><br>Total yang harus dibayar yaitu : <mark>Rp. 1.390.000,-</mark>                                                                                                    |
| Alamat                  | Jakarta                                   | FEE                                                                                                    |
| Propinsi<br>Kota        | Plift                                     | Credit Card         : 3,5% => ( Total : Rp 1.438.650 )           Doku Wallet         : 2% => ( Total : Rp 1.417.800 )           Alfa Group         : Rp 7.500, -> ( Total : Rp 1.397.500 )           BCA Klik Pay         : Rp 5.000, -> ( Total : Rp 1.395.000 ) |
| Kecamatan               | Plift 🔹                                   | Paypal : 2,9% + \$0,3                                                                                                    |
| Kode Pos                | Kode Pos                                  |                                                                                                    |
|                         |                                           |                                                                                                    |

Jika semua data sudah terisi silakan klik tombol **Submit.** Lalu akan muncul *Pop Up Dialog* seperti ini.

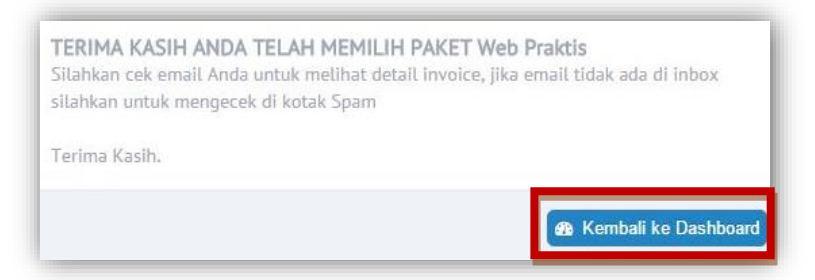

Kemudian silakan klik Kembali Ke dashboard.

4. Selanjutnya Anda akan di bawa ke menu Konfirmasi Bayar, isi semua form sesuai dengan data diri Anda. Pastikan Tanggal Transfer sesuai dengan tanggal Anda melakukan pembayaran. Pada Total Transfer masukan nominal yang Anda bayarkan, bukan harga paket yang Anda pilih.

| Pilih Pa                  | ket                           | Billing Information     | Konfirmasi Pembayaran              | Aktifkan Domain |
|---------------------------|-------------------------------|-------------------------|------------------------------------|-----------------|
| Konfirmasi Pe             | mbayaran                      |                         |                                    |                 |
| alaman ini berfungsi untu | ik melakukan konfirmasi pemba | yaran website Anda.     |                                    |                 |
| nvoice *                  | 16011452664770                | masukkan no invoice ya  | ang sudah dikirimkan melalui email |                 |
| letode Pembayaran         | Pilih                         |                         |                                    |                 |
| ujuan Transfer            | Pilih                         | Pilih "CASH" jika metod | le pembayaran Anda "Bayar Cash"    |                 |
| anggal Transfer           |                               | 1999-12-31 (уууу-       | -mm-dd)                            |                 |
| otal Transfer *           |                               | Cukup masukan angka     | saja. Contoh: 1200000              |                 |
| lo Rekening Anda          |                               |                         |                                    |                 |
| tas Nama *                |                               |                         |                                    |                 |
| ukti Transfer *           | 🔺 Upload Bukti Transfe        | r Anda Piùh File        |                                    |                 |

Jika sudah silakan klik Simpan Data. Akan muncul Pop Up Dialog,

| <b>TERIMA</b><br>Tim kami<br>melalui en<br>Terima Ka | KASIH ANDA TELAH MI<br>akan segera memproses p<br>mail dalam 1 x 24 jam<br>Isih. | ENGKONFIRMASI PEMBAYARAN ANDA<br>embayaran Anda, Tunggu informasi berikutnya |
|------------------------------------------------------|----------------------------------------------------------------------------------|------------------------------------------------------------------------------|
|                                                      |                                                                                  | 🄁 Kembali ke Dashboard                                                       |

Silakan klik Kembali Ke Dashboard.

 Anda akan di bawa ke halaman utama Dashboard Webpraktis Anda, dengan status verifikasi akun Anda mencapai 50% silakan tunggu 1x24 Jam sampai tim Webpraktis meverifikasi data Anda.

1.3

| Buat Webtrial > Lakukan Pelunasan > Pilih Paket > Dapat No. Invoice > Konfirmasi Bayar Via dashboard & Pesan Do Info Lengkap cek webpraktis.com/tutorial atau hubungi kami di 081806816793 / 085711126933 mut datang, ini adalah halaman dashboard Anda Liman ini, Anda dapat mengelola tamplian dan isi dari website Anda. Direkomendasikan untuk menggunukan browser Google Chrome untuk hasil tampilan yang                                                                                                    |
|----------------------------------------------------------------------------------------------------|
| Info Lengkap cek webpraktis.com/tutorial atau hubungi kami di 081806815793 / 085711126933 mat datang, ini adalah halaman dashbeard Anda Laman ini, Anda dapat mengelala tampilan dan isi dari website Anda. Direkamendasilan untuk menggunukan browser Google Chrome untuk hasil tampilan yang                                                                                                    |
| mat datang, ini adalah halaman dashbaard Anda<br>Jaman ini, Anda dapat mengelala tampilan dan isi dari website Anda. Direkamendasilaan untuk menggunakan browser Google Chrome untuk hasil tampilan yang                                                                                                    |
| mat datang, ini adalah halaman dashboard Anda<br>Jaman ini, Anda dapat mengelola tampilan dan isi dari website Anda. <b>Direkomendasikan</b> untuk menggunakan browser Google Chrome untuk hasil tampilan yang                                                                                                    |
| mat datang, ini adalah halaman dashboard Anda<br>Jaman ini, Anda dapat mengelola tampilan dan isi dari website Anda. <b>Direkomendasikan</b> untuk menggunakan browser Google Chrome untuk hasil tampilan yang                                                                                                    |
| laman ini, Anda dapat mengelola tampilan dan isi dari website Anda. Direkomendasikan untuk menggunakan browser Google Chrome untuk hasil tampilan yang                                                                                                    |
| and an and a second and a second and a |
| simal.                                                                                                    |
|                                                                                                    |
| Domain ujicobakonfirmasi.webpraktis.com Status Verifikasi Akun                                                                                                    |
|                                                                                                    |
| Tipe Website Toko Online 50                                                                                                    |
| Tipe Website Toko Online 50 - 50 - 50 - 50 - 50 - 50 - 50 - 50                                                                                                    |
| Tipe Weshet Toko Online 56<br>Paket Trial<br>Tanggal Data: Rahu, 13 Januari 2016 Jan                                                                                                    |

6. Setelah verifikasi akun Anda berhasil, status verifikasi akun Anda akan berubah menjadi 75%, Silakan klik tombol Klik Disini atau Menu Aktivasi Akun di bagian Administrasi.

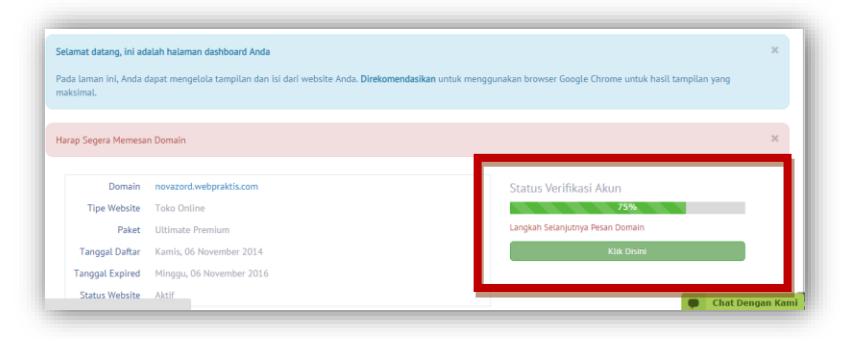

7. Anda akan dibawa ke menu **Pesan Domain**. Masukan domain yang Anda inginkan lalu klik **Cek Ketersedian Domain**.

| 1<br>Pilih Paket                                                       | 2<br>Billing Information     | 3<br>Konfirmasi Pembayaran | 4<br>Aktifkan Domain |  |  |  |  |  |  |  |
|------------------------------------------------------------------------|------------------------------|----------------------------|----------------------|--|--|--|--|--|--|--|
| Aktifkan Domain Anda                                                   |                              |                            |                      |  |  |  |  |  |  |  |
| Hataman ini bertungsi untuk mengaktitkan a<br>Domain Yang Diinginkan * | au memigrasikan domain Anda. |                            |                      |  |  |  |  |  |  |  |
| www. nama domain                                                       | .com 🔻                       |                            |                      |  |  |  |  |  |  |  |
| Cek Ketersediaan                                                       |                              |                            |                      |  |  |  |  |  |  |  |

Jika muncul tombol tersedia akan muncul tombol **Pesan Sekarang**, klik tombol tersebut untuk memesan Domain tersebut.

| 1<br>Pilih Paket                                                             | 2<br>Billing Information | 3<br>Konfirmasi Pembayaran | 4<br>Aktifkan Domain |  |  |  |  |  |  |
|------------------------------------------------------------------------------|--------------------------|----------------------------|----------------------|--|--|--|--|--|--|
| Aktifkan Domain Anda<br>Halaman ini berfungsi untuk mengaktifkan atau memigr | asikan domain Anda.      |                            |                      |  |  |  |  |  |  |
| Domain Yang Dinglekan *                                                      |                          |                            |                      |  |  |  |  |  |  |
| Cek Ketersediaan                                                             |                          |                            |                      |  |  |  |  |  |  |
| Domain                                                                       | Status                   |                            |                      |  |  |  |  |  |  |
| webpraktis2.com                                                              | Tersedia                 | Pesan Sekarang!            |                      |  |  |  |  |  |  |

Catatan: Pastikan nama domain yang Anda pesan benar saat akan klik tombol YA.

 Setelah pemesanan domain Anda akan diarahkan ke tampilan utama Dashboard Webpraktis Anda, dengan status verifikasi 90%. Untuk melengkapi aktivasi silakan download panduan dengan cara klik tombol Klik Disini seperti yang ada pada gambar dibawah:

|                                                                                                    | Cara Aktivasi V                                                                                                    | Veb di Webpraktis.com                                                                                                    |
|----------------------------------------------------------------------------------------------------|----------------------------------------------------------------------------------------------------|----------------------------------------------------------------------------------------------------|
| Buat Webtria                                                                                                    | I > Lakukan Pelunasan > Pilih Paket > Dapa                                                                                                    | t No. Invoice > Konfirmasi Bayar Via dashboard & Pesan Domain                                                                                                    |
|                                                                                                    | Info Lengkap cek webpraktis.com/tutorial                                                                                                    | atau hubunoi kami di 081806815793 / 085711126933                                                                                                    |
|                                                                                                    |                                                                                                    |                                                                                                    |
|                                                                                                    |                                                                                                    |                                                                                                    |
|                                                                                                    |                                                                                                    |                                                                                                    |
| elamat datang, ini ad                                                                                           | alah halaman dashboard Anda                                                                                                    |                                                                                                    |
| elamat datang, ini ad<br>ada laman ini. Anda o                                                                  | alah halaman dashboard Anda<br>aoat mengelola tampilan dan isi dari website Anda, Direkom                                                                                                    | endasikan untuk menogunakan browser Gooole Chrome untuk hasil tamolian vang                                                                                       |
| elamat datang, ini ad<br>Ida laman ini, Anda o<br>aksimal.                                                      | alah halaman dashboard Anda<br>Iapat mengelola tampilan dan isi dari website Anda. Direkome                                                                                                    | endasikan untuk menggunakan browser Google Chrome untuk hasil tampilan yang                                                                                       |
| elamat datang, ini ad<br>Ida laman ini, Anda o<br>aksimal.                                                      | alah halaman dashboard Anda<br>Japat mengelola tampilan dan isi dari website Anda. Direkome                                                                                                    | <b>endisikan</b> untuk menggunakan browser Google Chrome untuk hasil tampilan yang                                                                                |
| elamat datang, ini ad<br>eda laman ini, Anda o<br>aksimal.<br>Domain                                            | alah halaman deshboari Anda<br>lapat mengelola tampilan dan isi dari website Anda. Direkome<br>ujicobakonfirmasi.webpraktis.com                                                                | endasikan untuk menggunakan browser Google Chrome untuk hasil tampilan yang<br>Status Verifikasi Akun                                                             |
| elamat datang, ini ad<br>ada laman ini, Anda o<br>aksimal.<br>Domain<br>Tipe Website                            | alah halaman dashboard Anda<br>Iapat mengelola tampilan dan isi dari website Anda. Direkom<br>ujicobakonfirmasi.webpraktis.com<br>Toko Osime                                                   | endasikan untuk menggunakan browser Google Chrome untuk hasil tampilan yang<br>Status Verifikasi Akurn<br>99%                                                     |
| elamat datang, ini ad<br>ada laman ini, Anda o<br>aksimal.<br>Domain<br>Tipe Website<br>Paket                   | alah halaman dashboard Anda<br>Ispart mengelola tampilan dan Isi dari website Anda. Direkomu<br>ujicobakonfirmasi.webpraktis.com<br>Taka Online<br>Uttimate Premium                            | endasikan untuk menggunakan browser Google Chrome untuk hasil tampilan yang<br>Status Verifikasi Akurn<br>OBM<br>Languh Selanjuriya Downibad Panduan              |
| elamat datang, ini ad<br>ada laman ini, Anda o<br>aksimal.<br>Domain<br>Tipe Website<br>Paket<br>Tanggal Daftar | alah halaman dashboard Anda<br>lapit mengelola tampilan dan isi dari website Anda. Direkomu<br>ujicobakonfirmasi.webpraktis.com<br>Toko Online<br>Ultimate Premium<br>Jamrat, 20 Februari 2015 | endasikan untuk menggunakan browser Google Chrome untuk hasil tampilan yang<br>Status Verifikasi Akun<br>99%<br>Langsan Selanjurnya Downland Pinduan<br>Kilk Down |

 Setelah download panduan silakan baca panduan tersebut untuk membantu Anda dalam melakukan pengisian Webpraktis Anda. klik Pengaturan Utama pada kiri atas Dashboard Webpraktis Anda. Selamat Aktivasi Website Anda telah 100%.

|                                                                                                    | Cara Aktivasi Web di Webpraktis.com                                                                                                    |
|----------------------------------------------------------------------------------------------------|----------------------------------------------------------------------------------------------------|
| Buat Webtria                                                                                          | al > Lakukan Pelunasan > Pilih Paket > Dapat No. Invoice > Konfirmasi Bayar Via dashboard & Pesan Domair                                                                                                    |
|                                                                                                    | Info Lengkap cek webpraktis.com/tutorial atau hubungi kami di 081806815793 / 085711126933                                                                                                    |
| amat datang, ini ad                                                                                   |                                                                                                    |
| da laman ini, Anda<br>ksimal.                                                                         | oaan naaman aasnoorra Anna<br>dapat mengelola tampilan dan isi dari website Anda. <b>Direkomendasikan</b> untuk menggunakan browser Google Chrome untuk hasil tampilan yang                                                                   |
| da laman ini, Anda<br>ksimal.                                                                         | aaan naaman aasnoorra Anoa<br>dapat mengelola tampilan dan isi dari website Anda. Direkomendasikan untuk menggunakan browser Google Chrome untuk hasil tampilan yang                                                                          |
| da laman ini, Anda<br>ksimal.<br>Domain                                                               | dapat mengelola tampilan dan isi dari website Anda. <b>Direkomendasikan</b> untuk menggunakan browser Google Chrome untuk hasil tampilan yang ujicobakonfirmasi.webpraktis.com Status Verifikasi Akun                                         |
| la laman ini, Anda<br>ksimal.<br>Domain<br>Tipe Website                                               | dapat mengelola tampilan dan isi dari website Anda. Direkomendasikan untuk menggunakan browser Google Chrome untuk hasil tampilan yang ujicobakonfirmasi.webpraktis.com Toko Online IG055                                                     |
| da laman ini, Anda<br>ksimal.<br>Domain<br>Tipe Website<br>Paket                                      | dapat mengelola tampilan dan isi dari website Anda. <b>Direkomendasikan</b> untuk menggunakan browser Google Chrome untuk hasil tampilan yang ujicobakonfirmasi.webpraktis.com Toko Online Premium                                            |
| da laman ini, Anda<br>ksimal.<br>Domain<br>Tipe Website<br>Paket<br>Tanggal Daftar                    | dapat mengelola tampilan dan isi dari website Anda. Direkomendasikan untuk menggunakan browser Google Chrome untuk hasil tampilan yang ujicobakonfirmasi.webpraktis.com Toko Online Premium Status Verifikasi Akun 100%                       |
| da laman ini, Anda<br>ksimal.<br>Domain<br>Tipe Website<br>Paket<br>Tanggal Daftar<br>Tanggal Expired | dapat mengelola tampilan dan isi dari website Anda. Direkomendasikan untuk menggunakan browser Google Chrome untuk hasil tampilan yang ujicobakonfirmasi,webpraktis.com Toko Online Premium Senin, 29 September 2014 Senin, 29 September 2016 |

#### F. Produk Pendukung

#### 1. SubDomain

SubDomain merupakan domain turunan yang Anda bisa gunakan untuk menunjang website Anda. Subdomain ini merupakan website lain yang namanya menggunakan nama domain Anda dengan ekstensi yang Anda inginkan didepanya, misal;

Domain Anda: webpraktis.com

Subdomain : toko.webpraktis.com, blog.webpraktis.com, info.webpraktis.com

#### 2. Trusted Companny

adalah memberikan solusi perihal isu keamanan bertransaksi di berbagai situs e-commerce melalui ulasan bebas dari netizen ditujukan untuk menghindari pengguna dari tindakan penipuan yang kerap menghantui.

Layanan dari situs TrustedCompany ini adalah menghadirkan ragam ulasan dari konsumen perihal situs ecommerce mana saja yang layak dikunjungi atau dihindari. Semuanya berdasarkan ulasan bebas yang bisa dilakukan oleh siapa saja.

3. **SSL** 

Pemasangan Fitur SSL pada tampilan Web Anda

#### G. Jasa Pendukung

Halaman ini berfungsi untuk menginformasikan paket jasa pendukung yang ada di webpraktis yang akan Anda gunakan.

#### 1. Jasa Pendukung

Merupakan layanan pendukung yang disediakan oleh Webpraktis untuk membantu para penggunanya dalam melengkapi konten website yang dimiliki.

#### 2. Jasa Perawatan

Merupakan Layanan tambahan yang disediakan Webpraktis untuk membantu penggunanya mengisi konten dan mengembangkan website yang dimiliki secara konsisten setiap bulanya.

#### 3. Jasa Google Adwords

Jasa Pemasangan Iklan di Google merupakan layanan pendukung di Webpraktis untuk membantu mendatangkan trafik / kunjungan ke website Anda

#### H. Layanan Konsumen

#### 1. Kontak Kami

| 🗎 Hap          | ous Data Ya                       | ıng Dipi | lih                   |             |                       |   |       |   |         |   |        |          |      |
|----------------|-----------------------------------|----------|-----------------------|-------------|-----------------------|---|-------|---|---------|---|--------|----------|------|
| Tampili        | kan 10                            | ٠        | Baris                 |             |                       |   |       |   |         |   |        | Search   |      |
|                | #                                 | ¢        | Nama                  | \$          | Email                 | ¢ | lsi 🕯 | ¢ | Tanggal | ¢ | Action |          | ¢    |
| Tidak          | Ada Data                          |          |                       |             |                       |   |       |   |         |   |        |          |      |
| Showing        | g 0 to 0 of                       | 0 entrie | S                     |             |                       |   |       |   |         |   |        | Previous | Next |
| Email<br>email | contact                           |          |                       |             |                       |   |       |   |         |   |        |          |      |
| lsi form       | diatas jika<br>1 <mark>pan</mark> | Anda i   | ngin semua data Konta | ak Kami oto | omatis masuk ke email |   |       |   |         |   |        |          |      |

Menu ini berfungsi untuk melihat pesan yang masuk melalui menu '**Kontak Kami**' pada website Anda. Secara default, pesan hanya akan masuk ke dashboard website Anda.

- 1. Cara untuk membuat pesan masuk ke email Anda secara otomatis:
  - 1. Klik menu 'Kontak Kami' dari dashboard website.

2. Isilah kotak isian 'Email' dengan email yang akan Anda gunakan sebagai tempat untuk menerima pesan.

#### 3. Klik 'Simpan'

#### I. Multi Admin

Fitur multi admin ini dirancang untuk mempermudah Anda memberikan otoritas kepada orang lain untuk mengupdate website Anda. Anda juga dapat mengatur apa saja yang dapat mereka ubah dan apa saja yang tidak dapat diubah. Fitur ini hanya diperuntukkan untuk paket premium lengkap, ultimate dasar, dan ultimate lengkap ya. Berikut cara penggunaannya :

- 1. Login ke dashboard Anda
  - 2. Klik kanan atas pada dashboard, pada tampilan foto profil lalu pilih Admin
  - 3. Tambah data, masukkan identitas admin Anda yang baru lalu simpan
  - 4. Lalu jika tidak ingin admin baru mengakses semua menu dashboard silakan klik hak akses
  - 5. Pilih hak akses admin baru lalu simpan.

#### J. Multi Role.

Fungsinya agar email yang Anda daftarkan dapat digunakan untuk beberapa admin dashboard web. Berikut ini cara pendaftarannya :

- 1. Masukkan nama Website Anda di webpraktis.com/checker. Lalu klik cek domain hingga muncul skor website Anda.
- Buka ticketing support pada dashboard, klik submit pertanyaan lalu pilih kategori multi role, dibagian isi masukkan nama email yang ingin dijadikan admin multi role. Tunggu konfirmasi dari admin webpraktis bahwa email Anda telah didaftarkan Multi role.
  - \* Skor minimum website adalah 80

Jika ada yang ditanyakan, Bapak/Ibu bisa menghubungi **Telepon** : 0812 1262 0700 **email** : <u>care@webpraktis.com</u>